## PGN-Dateien in das SCID-Format umwandeln mit PGN-SCID

Die Datei pgnscid.exe findet sich im Ordner "bin" des SCID-Programm-Verzeichnisses. Das Programm wird über die Eingabeaufforderung gestartet mit dem Befehl

## pgnscid dateiname.pgn

Damit man keinen langen Pfad in der Eingabeaufforderung eingeben muss, kopiert man am besten die zu konvertierende PGN-Datei ebenfalls in diesen "bin"-Order hinein.

## Schritt für Schritt-Anleitung:

1. Zu konvertierende PGN Datei in Bin Orden hineinkopieren

| Schach > scid > Scid vs PC-4.19-64 > bin |           |                  |                |          |  |  |  |
|------------------------------------------|-----------|------------------|----------------|----------|--|--|--|
| Name                                     | Status    | Änderungsdatum   | Тур            | Größe    |  |  |  |
| bases                                    | $\odot$   | 12.03.2018 17:58 | Dateiordner    |          |  |  |  |
|                                          | $\odot$   | 12.03.2018 17:58 | Dateiordner    |          |  |  |  |
| bitmaps2                                 | Ø         | 12.03.2018 17:58 | Dateiordner    |          |  |  |  |
| books                                    | $\odot$   | 12.03.2018 17:58 | Dateiordner    |          |  |  |  |
| 📙 config                                 | Ø         | 26.04.2018 00:07 | Dateiordner    |          |  |  |  |
| data                                     | Ø         | 12.03.2018 18:08 | Dateiordner    |          |  |  |  |
| engines                                  | Ø         | 13.03.2018 16:27 | Dateiordner    |          |  |  |  |
| fonts                                    | $\odot$   | 12.03.2018 17:58 | Dateiordner    |          |  |  |  |
| html                                     | $\odot$   | 12.03.2018 17:58 | Dateiordner    |          |  |  |  |
| 📙 lang                                   | $\odot$   | 12.03.2018 17:58 | Dateiordner    |          |  |  |  |
| hotos                                    | 0         | 12.03.2018 17:58 | Dateiordner    |          |  |  |  |
| pieces                                   | 0         | 12.03.2018 17:58 | Dateiordner    |          |  |  |  |
| sounds                                   | $\odot$   | 12.03.2018 17:58 | Dateiordner    |          |  |  |  |
| textures                                 | 0         | 12.03.2018 17:58 | Dateiordner    |          |  |  |  |
| eco2epd.exe                              | $\odot$   | 10.03.2018 12:40 | Anwendung      | 1'070 KB |  |  |  |
| LEREP.stm                                | $\odot$   | 29.03.2018 20:57 | STM-Datei      | 2 KB     |  |  |  |
| 📧 pgnscid.exe                            | $\odot$   | 10.03.2018 12:40 | Anwendung      | 1'052 KB |  |  |  |
| 🚑 scid.exe                               | $\odot$   | 10.03.2018 12:40 | Anwendung      | 2'156 KB |  |  |  |
| 📄 scid.gui                               | $\odot$   | 10.03.2018 11:11 | GUI-Datei      | 9'752 KB |  |  |  |
| scidlet.exe                              | $\odot$   | 10.03.2018 12:40 | Anwendung      | 344 KB   |  |  |  |
| scidt.exe                                | $\odot$   | 10.03.2018 12:40 | Anwendung      | 1'061 KB |  |  |  |
| scmerge.exe                              | $\odot$   | 10.03.2018 12:40 | Anwendung      | 1'052 KB |  |  |  |
| 🚳 tcl85.dll                              | $\odot$   | 12.03.2015 05:34 | Anwendungserwe | 858 KB   |  |  |  |
| 🚳 tclpip85.dll                           | $\odot$   | 12.03.2015 05:34 | Anwendungserwe | 7 KB     |  |  |  |
| 📧 tcscid.exe                             | $\oslash$ | 10.03.2018 12:40 | Anwendung      | 2'098 KB |  |  |  |
| Test.stm                                 | $\oslash$ | 27.03.2018 17:35 | STM-Datei      | 1 KB     |  |  |  |
| TEST-Convert.pgn                         | Ø         | 07.04.2017 11:16 | PGN-Datei      | 4 KB     |  |  |  |
|                                          |           |                  |                |          |  |  |  |

2. Pfad des Bin-Ordners in den Zwischenspeicher nehmen

| C\Users\ Schach\scid\Scid vs PC-4 19-64 | N 12 5       |
|-----------------------------------------|--------------|
|                                         | Rückgängig   |
|                                         | Ausschneiden |
|                                         | Kopieren     |
|                                         | Einfügen     |
|                                         | Löschen      |

- 3. Windowstaste drücken, dann **Cmd** eingeben, ENTER -> Eingabe Aufforderung wird geöffnet
- 4. Zuerst Laufwerkwechseln mit der Eingabe C: (je nach Laufwerksbuchstabe) und Enter
- 5. Dann der Befehl **Cd** gefolgt vom Pfad und Enter
- Schliesslich kann pgnscid gestartet werden z.B.
  pgnscid TEST-Convert.pgn gefolgt von ENTER

Die Usereingaben sind rot markiert

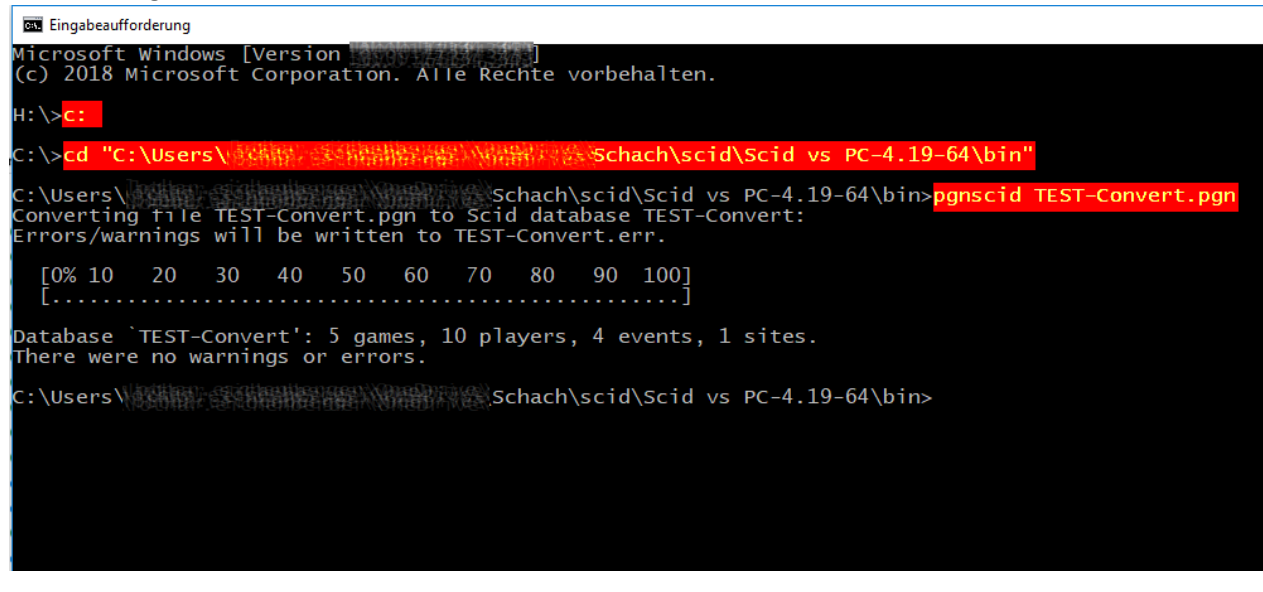

7. Wenn alles funktioniert befinden sich nun drei scid-Dateien mit dem gleichen Namen wie die PGN. Diese drei plus die PGN können nun in den gewünschten Pfad geschoben werden.

| TEST-Convert.pgn | Ø       | 07.04.2017 11:16 | PGN-Datei | 4 KB |
|------------------|---------|------------------|-----------|------|
| TEST-Convert.sg4 | Ø       | 14.11.2018 17:23 | SG4-Datei | 1 KB |
| TEST-Convert.si4 | $\odot$ | 14.11.2018 17:23 | SI4-Datei | 1 KB |
| TEST-Convert.sn4 | $\odot$ | 14.11.2018 17:23 | SN4-Datei | 1 KB |